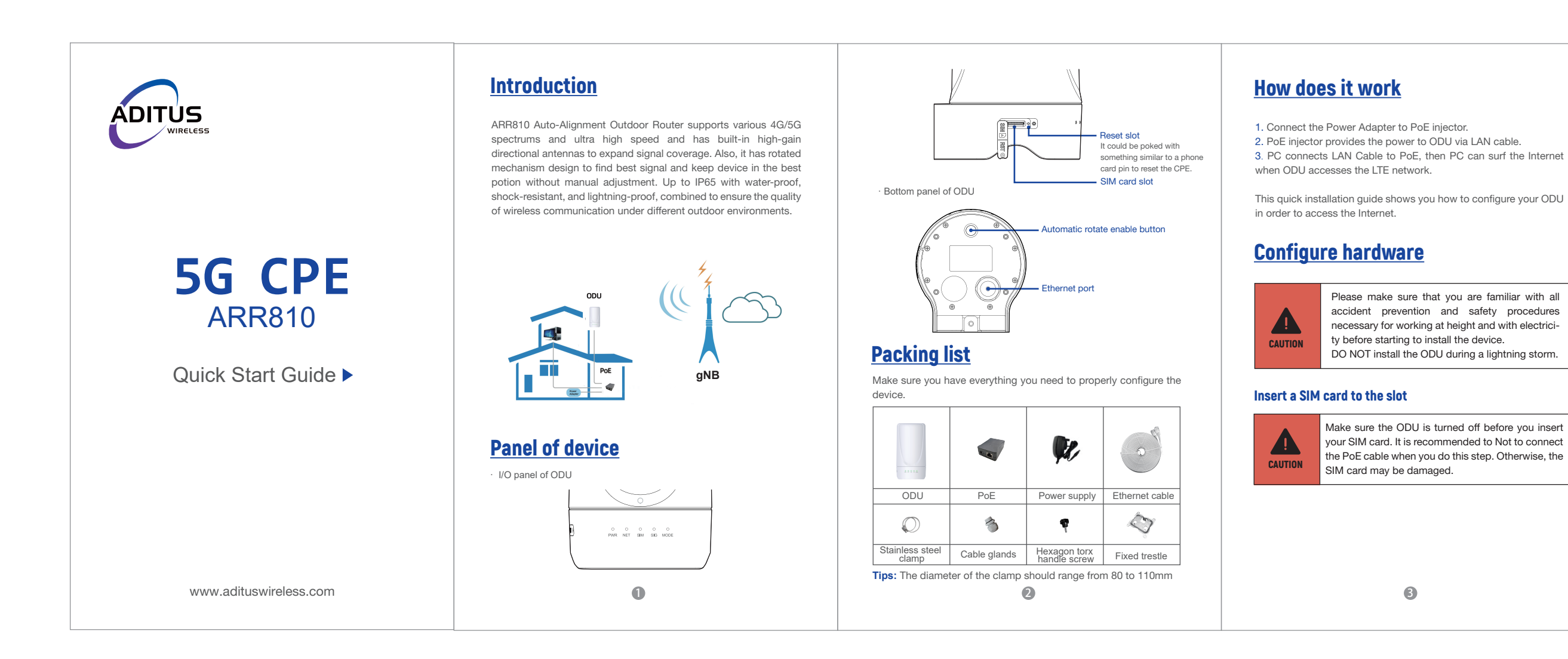

# Connect the PoE

Place a high speed Ethernet cable (not included) from the location of your intended Router to the desired PC location.

If you intend to use cable clamps or other methods to secure the cable, do not tighten them until you finish installing the Router and ODU.

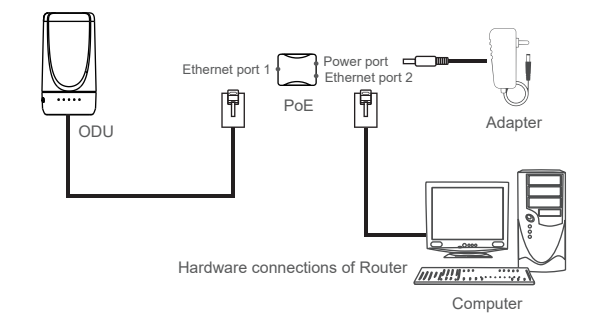

Step 1 Connect the one-port of the PoE to the Ethernet port 1 of the device with Ethernet cable;

Step2 At the other end of the PoE (which has a circular power port and a Ethernet port 2) ,the Ethernet port 2 is connected to the Ethernet port of the PC with a Ethernet cable, and the power port is connected to the power adapter.

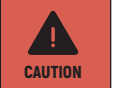

If the port is incorrectly connected, the network port on the PC will be burned out.

The function auto alignment is off by default. There are several ways to switch on the function:

1. Press the circle button 5 seconds by anual at botom of the device when the device is power on:

Note: Pressing the bottom button during automatic alignment, it will not work.

**2.** Log in the web or app and click the function button in the menu: Advanced Settings-Network-Rotate ODU;

3. When the function is on, the device is powered on every time, the device will be turned to align itself.

# LED behavior

When setting up the Outdoor Unit, the LED will have the following behavior:

| PWR   | Green                  | Power on                                                          |
|-------|------------------------|-------------------------------------------------------------------|
| PVVR  |                        |                                                                   |
| 0     | Dff                    | Power off                                                         |
| G     | Green                  | 4G enable without voice                                           |
| В     | Blue                   | 5G enable without voice                                           |
| G     | Green&Blue             | ENDC enable without voice                                         |
| G     | Green flashes per 0.5s | Searching the network                                             |
| A     | Always Green           | Network enable with voice                                         |
| A     | Always Blue            | Voice enable                                                      |
| G     | Green                  | SIM enable                                                        |
| 0     | Dff                    | SIM unable                                                        |
| SIG G | Green                  | Pcell signal strength, strong signal/middle<br>signal/weak signal |
| G     | Green                  | Rotate enable                                                     |
| F     | Red                    | Rotate unable                                                     |
| Mode  | Green flashes per 0.5s | Start search                                                      |
| C     | Dff                    | Switch off                                                        |

# **Configure the CPE**

# Login to the website

Use a browser to access the management web page to configure and manage the CPE. The following procedure describes how to use a computer running Windows 7 or above version and Internet Explorer to connect to the CPE webpage.

Step 1 Connect to the CPE correctly. Step 2 Start Internet Explorer, type http://192.168.225.1 in the address bar, and press Enter. Step 3 Enter the user name and password, and click Log In. (The user name and password are shown on the body tag at the bottom of the ODU.) You can connect to the management web page after the password is verified.

# **Configuration of 5G**

Step 1 Connect to the CPE correctly. Step 2 Login the CPE . **Step 3** Choose Advanced Settings→Network→Radio Settings.

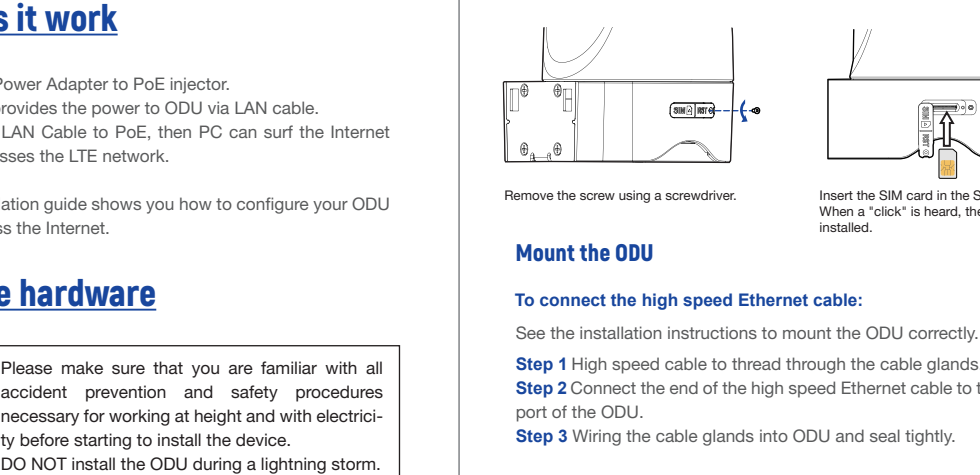

Make sure the ODU is turned off before you insert your SIM card. It is recommended to Not to connect the PoE cable when you do this step. Otherwise, the

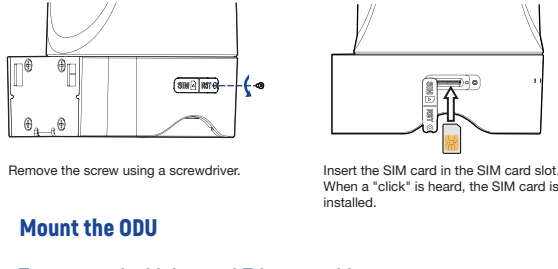

# To connect the high speed Ethernet cable:

Step 1 High speed cable to thread through the cable glands. Step 2 Connect the end of the high speed Ethernet cable to the PoE

Step 3 Wiring the cable glands into ODU and seal tightly.

NOTE: Make sure you have inserted the SIM card into the ODU.

### Header connection

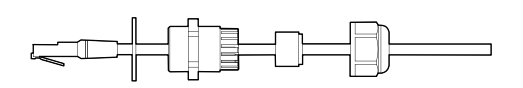

In orde to waterproof, separate the plugs and then separate through the cable in the sequence shown in the figure.

4

## Mounting bracket

These are 3 ways to install the brackets as below figures.

On the wall, Install the bracket on the wall where the hole has been punched;

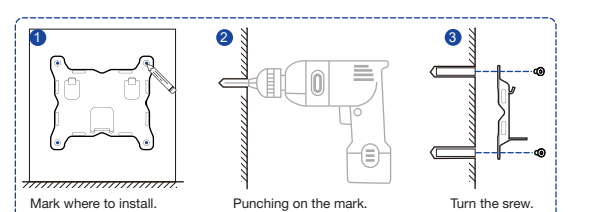

On the montant, pass the hoop through the bracket and install it on the montant;

On the cross-bar, pass the hoop through the bracket and install it on cross-bar.

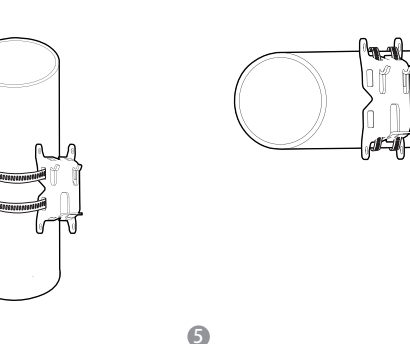

After the bracket installation, please install the ODU to the bracket as the below picture.

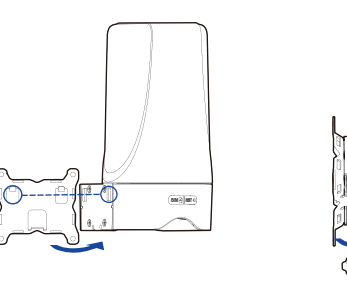

## Choose location

There are three ways to get the best point:

1. Operator confirm the direction of base station near the delivery address, and then operator print the label and attach it to the box before delivery.

2. Customer calls the operator to get the location of nearby base station.

3. If there is an after-sales website, customer could log in to find the recommended installation directions.

6

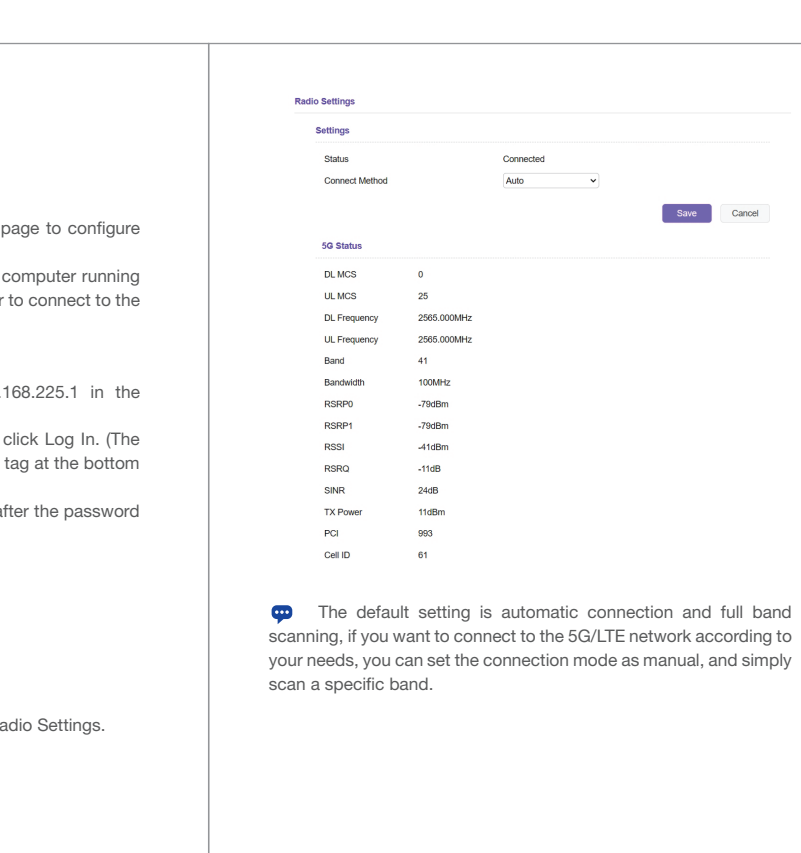

# FAQs

#### The power indicator does not turn on.

· Make sure that the power cable is connected to the PoE. and the CPE is connected to the right port of the PoE.

 $\cdot$  Make sure that the power adapter and PoE are compatible with the CPE.

## Fails to log in to the web management page.

 $\cdot$  Make sure that the CPE is powered on.

 $\cdot$  Verify that the CPE is correctly connected to the computer through a network cable.

If the problem persists, contact authorized local service suppliers.

# The CPE fails to search for the 5G/LTE network.

 $\cdot$  Check that the power adapter and PoE have connected to the CPE properly.

· Check that the CPE is placed in an open area that is far away from obstructions, such as concrete or wooden walls.

Check that the CPE is placed far away from household electrical appliances that generate strong electromagnetic field, such as microwave ovens, refrigerators, and satellite dishes.

- If the problem persists, contact your Internet Service Provider.

# The CPE power adapter has overheated

 $\cdot$  The CPE is hot after being used for long time. Turn off the CPE when not in use

· Check that the CPE is properly ventilated and protected from direct sunliaht.

## The CPE could not automatic align itself.

Make sure the CPE is powered on:

Check if the light "MODE" is green, try to click "Start Search" in network or press the button at botom of the device. Check if the light "MODE" is red, the function may be damaged, try to restart the device or restore the device to check if the device is normal.

## The parameters are restored to default values.

 $\cdot$  If the CPE powers off unexpectedly while being configured, the parameters may be restored to the default settings. · After configuring the parameters, download the configuration file to quickly restore the CPE to the desired settings.

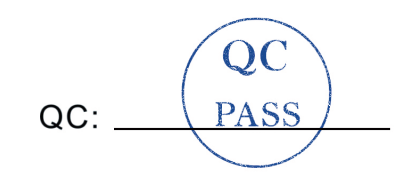

### Notice

Some features of the product and its accessories described herein rely on the software installed, capacities and settings of local network, and may not be activated or may be limited by local network operators or network service providers, thus the descriptions herein may not exactly match the product or its accessories you purchase

We reserve the right to change or modify any information or specifications contained in this manual without prior notice or obligation.

1